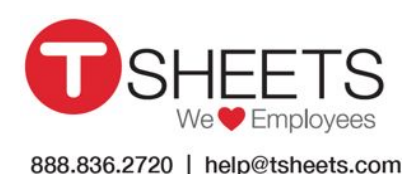

Our company's TSheets URL is <u>https://unitedstateshunterjump</u>.tsheets.com

Your username is Your USHJA email address

Your password is

## How to Get Started Using TSheets on a Mobile Device

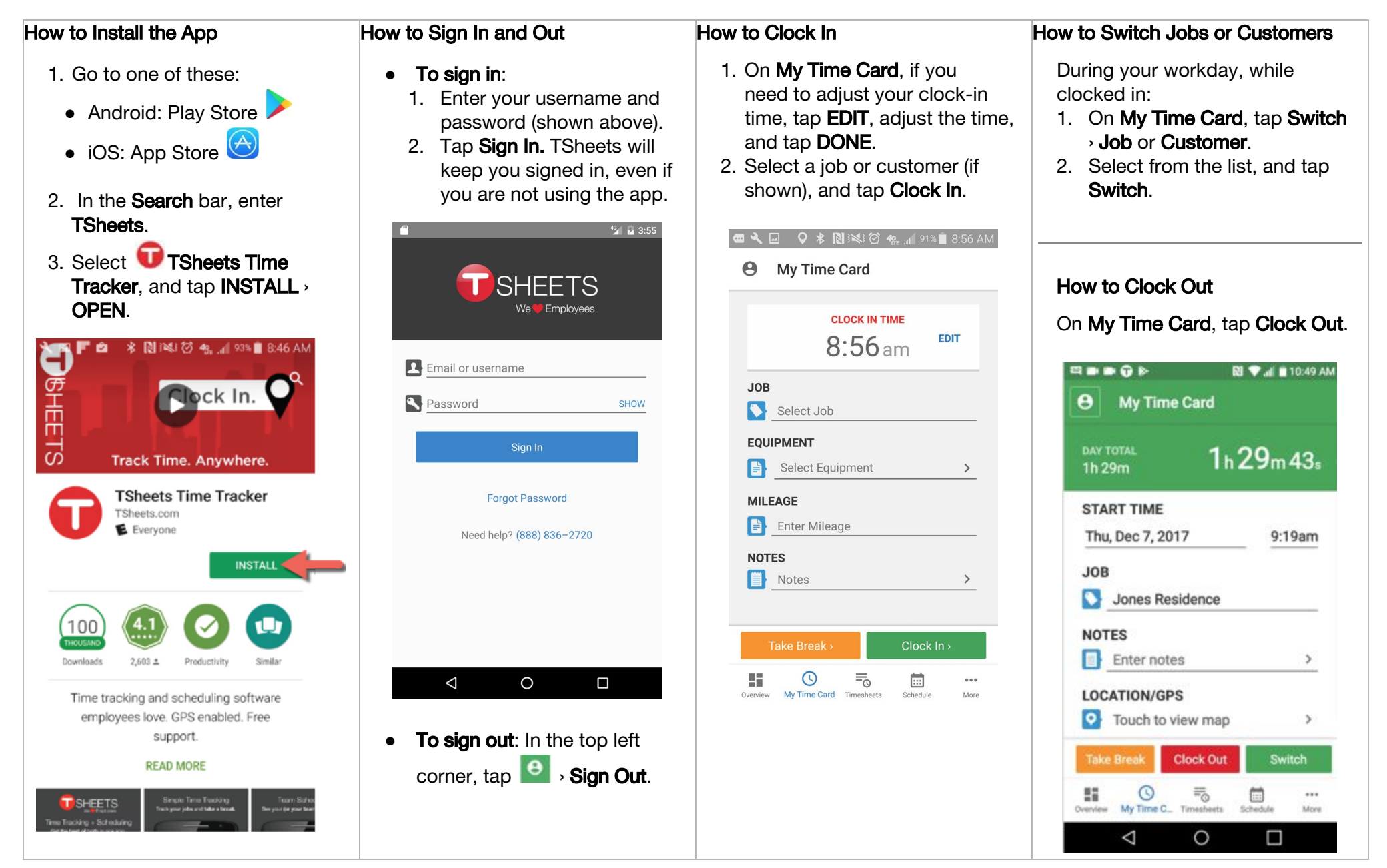

| low to Manually Add                                                                                                    | Hours                                                                                                    | How to Edit a Timesheet                                                                                                    | How to Review Hour Totals                                                                                                    |
|----------------------------------------------------------------------------------------------------|----------------------------------------------------------------------------------------------------|----------------------------------------------------------------------------------------------------|----------------------------------------------------------------------------------------------------|
| <ol> <li>At the bottom of tap tap then +.</li> <li>Tap ENTER HOU IN/TIME OUT, se and time, and tap</li> <li>Select a job or cu shown), and, at the tap SAVE.</li> </ol> | the screen,<br><b>RS</b> or <b>TIME</b><br>lect the date<br><b>DONE</b> .<br>ustomer (if<br>ne top right, | <ol> <li>At the bottom of the scret<br/>tap interest , and select the<br/>timesheet.</li> <li>At the top right, tap</li></ol>                                                                                                    | At the bottom of the screen, tap<br>Time,<br>at the bottom of the screen, tap<br>. The following screen<br>displays:<br>Overview<br>MY TOTALS<br>WEEKLY TOTAL<br>7:34 |
| Wednesday, Jul 12<br>Ken Smith Residence                                                                                                    | TIME<br>5h 15m<br>5h 15m<br>Duration                                                                      | How to View Your Schedule<br>At the bottom of the screen, ta<br>Schedule.                                                                                                    | ap<br>+<br>TODAY'S SCHEDULE                                                                                                    |
| Tuesday, Jul 11<br>Joan Canon Residence                                                                                                    | 8h 30m<br>8h 30m<br>Duration                                                                              | MY SCHEDULE FULL SCHED                                                                                                    | Clean the basement CLOCK IN<br>Crestview Condos > Unit B                                                                                                    |
| Monday, Jul 10                                                                                                    | 8h 00m                                                                                                    | Ken Smith Residence<br>10:00AM-2:00PM (4h)                                                                                                    | View Full Schedule                                                                                                    |
| Unit A<br>Crestview Condos<br>Evergreen North<br>Evergreen Apartments                                                                                                   | 4h 00m<br>Duration<br>4h 00m<br>Duration                                                                  | Tuesday, July 11<br>Burke Contracting<br>10:00AM-2:00PM (4h)<br>Wednesday, July 12<br>Joan Canon residence<br>10:00AM-2:00PM (4h)<br>Thursday, July 13                                                                                                    | Wookhr John<br>Wookhr John<br>Wookhr John<br>Overview My Time Card Timesheets Schedule More                                                                           |
| Dverview My Time Card Timesheets                                                                                                    | Schedule Paid Time Off                                                                                    | Evergreen Apartments<br>10:00AM-2:00PM (4h)<br>Friday, July 14<br>Staff meeting<br>10:00AM-11:00AM (1h)<br>Monday, July 17<br>Clean the basement<br>2:00PM-6:00PM (4h)<br>Clean the basement<br>2:00PM-6:00PM (4h)<br>Staff meeting<br>Clean the basement<br>2:00PM-6:00PM (4h)<br>Staff meeting<br>Clean the basement<br>2:00PM-6:00PM (4h)<br>Staff meeting<br>Clean the basement<br>2:00PM-6:00PM (4h)<br>Staff meeting<br>Clean the basement<br>Clean the basement<br>Clean the ba |                                                                                                    |

## How to Submit Your Hours

Note: After you submit your hours, the submission is locked, and you cannot make further changes unless your manager rejects the timesheet.

- 1. Tap Timesheets > SUBMIT TIME.
- 2. Select the days you would like to submit, and tap SUBMIT.
- 3. To confirm, tap SUBMIT.

| • Timesheets                     | SUBMIT +       |
|----------------------------------|----------------|
| My timesheets All timesheets     | PTO            |
| Monday, Jul 17 (today)           | 7h 44m         |
| Burke Contracting                | 7h 44m         |
|                                  | 8:05am-3:49pm  |
| Friday, Jul 14                   | 9h 26m         |
| Shop Time                        | 9h 26m         |
|                                  | 11:12am-8:38pm |
| Thursday, Jul 13                 | 8h 00m         |
| Shift Total                      | 8h 00m         |
|                                  | Duration       |
| Wednesday, Jul 12                | 8h 00m         |
| Shift Total                      | 8h 00m         |
|                                  | Duration       |
| H C 👼                            | <b></b>        |
| Overview My Time Card Timesheets | Schedule More  |